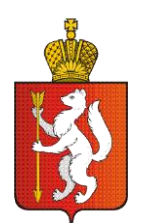

## ПРАВИТЕЛЬСТВО СВЕРДЛОВСКОЙ ОБЛАСТИ Министерство транспорта и связи Свердловской области

За период с 2010 по 2014 год Министерством транспорта и связи Свердловской области совместно с органами местного самоуправления в муниципальных образованиях, расположенных на территории Свердловской области переведена в электронный вид и растиражирована 81 типовая муниципальная услуга.

Перечень муниципальных услуг. Представленных к переводу в электронный вид утвержден распоряжением Правительства Свердловской области от 22.07.2013 № 1021-РП. Следует обратить внимание на следующие услуги, обозначенные в данном распоряжении:

1. «Предоставление информации о порядке предоставления жилищно-коммунальных услуг населению» – услуга, согласно распоряжению Правительства Российской Федерации от 17.12.2011 № 1993-р, первого этапа. Перевод в электронный вид заключается только в публикации информации в Региональном реестре государственных и муниципальных услуг (кнопка «Получить услугу» не реализована).

2. «Предоставление информации об организации дополнительного образования» – услуга, согласно распоряжению Правительства Российской 17.12.2011 Федерации N⁰ 1993-р. первого этапа. ОТ Перевод электронный ВИД заключается только В публикации информации В в Региональном реестре государственных и муниципальных услуг (кнопка «Получить услугу» не реализована).

3. «Предоставление информации о текущей успеваемости учащегося, ведение электронного дневника и электронного журнала успеваемости» – услуга не работает (кнопка «Получить услугу» не реализована).

Прочие муниципальные услуги, закрепленные в вышеупомянутом распоряжении доступны для заказа в электронном виде.

Сводная информация по доступности в электронном виде каждой муниципальной услуги для каждого муниципального образования прилагается.

Для осуществления мониторинга работоспособности необходимо:

1. Авторизоваться на Едином портале государственных и муниципальных услуг.

2. Выбрать местоположение-Ваше муниципальное образование:

Щелкаем по «Российская Федерация»:

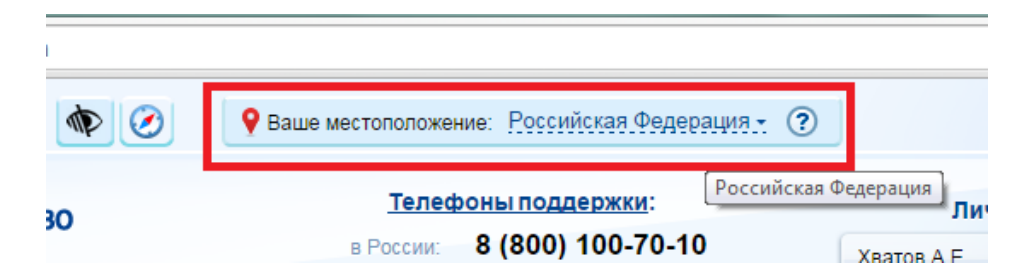

Далее вводим, либо выбираем из списка «Свердловская область»:

|                                                                               | Ваше местоположение: Российская Федерация -                                            |  |  |  |
|-------------------------------------------------------------------------------|----------------------------------------------------------------------------------------|--|--|--|
| ЭЛЕКТРОННОЕ<br>ПРАВИТЕЛЬСТВО<br>ГОСУСЛУГИ<br>Госуслуги прозрачны как никогда! | Телефоны поддержки:<br>в России: 8 (800) 100-70-10<br>за границей: + 7 (499) 550-18-39 |  |  |  |
|                                                                               |                                                                                        |  |  |  |
| Государственные услуги                                                        | Органы власти                                                                          |  |  |  |
| Государственные услуги<br>Российская Федерация<br>Выбрать<br>С свердло        | Органы власти                                                                          |  |  |  |

Далее выбираем свой муниципальный район, либо муниципальное образование:

| ЭЛЕКТРОННОЕ<br>ПРАВИТЕЛЬСТВО<br>ГОСУСЛУГИ<br>Госуслуги прозрачны как никогда! | <u>Телефоны поддержки</u> :<br>в России: 8 (800) 100-70-10<br>за границей: <b>+ 7 (499) 550-18-39</b> |  |  |
|-------------------------------------------------------------------------------|----------------------------------------------------------------------------------------------------|--|--|
| Государственные услуги                                                        | Органы власти                                                                                         |  |  |
| Российская Федерация Свердловская область                                     | ▶ Выбрать                                                                                             |  |  |
| ٩                                                                             |                                                                                                    |  |  |
| Алапаевск                                                                     | Алапаевский район 🔉                                                                                   |  |  |
| Артемовский район 🔉                                                           | Артинский район 🔉                                                                                     |  |  |
| Ачитский район                                                                | Байкаловский район 🔉                                                                                  |  |  |

Нажимаем «Выбрать»:

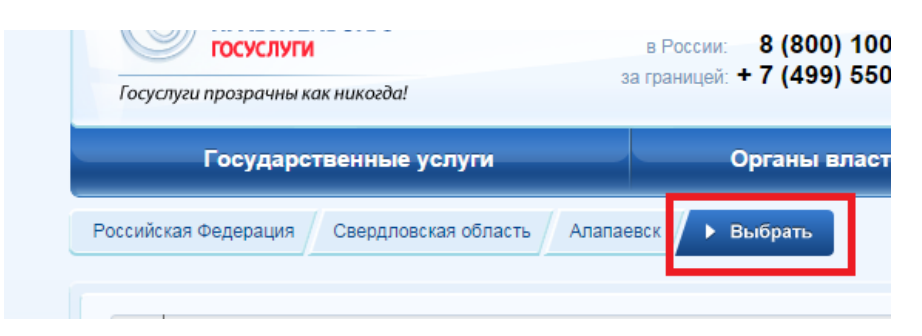

3. В списке услуг (сортировка «По ведомству»)

| ЭЛЕКТРОННОЕ<br>ПРАВИТЕЛЬСТВО<br>ГОСУСЛУГИ<br>Госуслуги прозрачны как никогда! | Телефоны поддержки:<br>в России: 8 (800) 100-70-10<br>за границей: + 7 (499) 550-18-39 |
|-------------------------------------------------------------------------------|----------------------------------------------------------------------------------------|
| Государственные услуги                                                        | Органы власти Поиск у                                                                  |
| Услуги для: Доступные мне                                                     | • По ведомствам • • •                                                                  |

должны быть услуги Федеральных органов власти, исполнительных органов государственной власти Свердловской области органов И местного самоуправления выбранного муниципального образования. В случае, если присутствуют услуги иного муниципального образования – необходимо направить инцидент адрес техподдержки портала В госуслуг (support@gosuslugi.ru) с приложением скриншота и перечнем «лишних» ведомств: Каталог услуг - Портал п

| → C 🔒 https://www.gosuslugi.ru/pgu/cat/POPULAR.html#on | line                                                                                                    |   |          |                                                                                                    |
|--------------------------------------------------------|----------------------------------------------------------------------------------------------------|---|----------|----------------------------------------------------------------------------------------------------|
| Администрац поселения                                  | ия Галкинского сельского                                                                                                    | ~ | 繺        | Департамент лесного хозяйства<br>Свердловской области                                                        |
| Министерстви молодежной                                | о физической культуры, спорта и<br>политики Свердловской области                                                                                                    | ~ |          | Администрация Режевского городского округа 🛛 🗸                                                               |
| Отдел архите<br>Администрац                            | ктуры и градостроительства<br>ии МО г. Алапаевск                                                                                                    | ~ |          | Администрация Волчанского ГО 🗸                                                                               |
| Орган местно<br>уполномочен                            | Орган местного самоуправления<br>уполномоченный в сфере имущественных,<br>правовых отношений и неналоговых доходов<br>Муниципального образования город<br>Алапаевск | ~ |          | Орган местного самоуправления,<br>уполномоченный в сфере культуры - У<br>Управление культуры МО г. Алапаевск |
| Муниципальн<br>Алапаевск                               |                                                                                                    |   | <b>*</b> | Федеральная служба по финансовому<br>мониторингу (федеральная служба)                                        |
| Администрац                                            | ия Муниципального образования<br>вск                                                                                                    | ~ | *        | Министерство обороны<br>Российской Федерации                                                                 |
| Управление о<br>молодежной<br>образования              | ризической культуры, спорта и<br>политики Муниципального<br>город Алапаевск                                                                                         | ~ |          | Федеральная служба государственной статистики                                                                |
| Министерств<br>Российской Ф                            | о промышленности и торговли<br>редерации                                                                                                    | * |          |                                                                                                    |
| 🎯 Федеральная                                          | антимонопольная служба                                                                                                    | ~ |          |                                                                                                    |

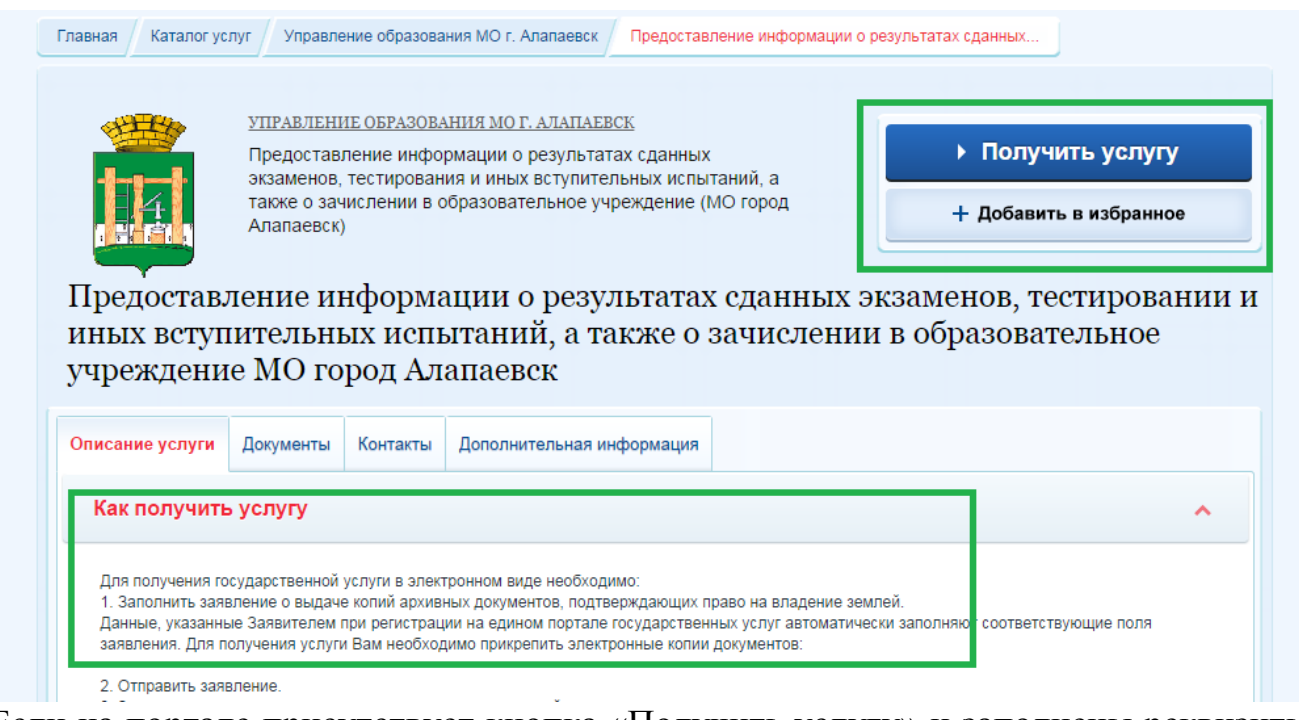

Если на портале присутствует кнопка «Получить услугу» и заполнены реквизиты с информацией об услуге – пробуем заказать услугу.

Если на портале отсутствует кнопка «Получить услугу», но по прилагаемой к порядку таблице услуга отмечена как доступная в электронном виде – необходимо направить инцидент в службу технической поддержки портала (support@gosuslugi.ru) с копией на <u>a.hvatov@egov66.ru</u>. В инциденте необходимо указать ссылку на услугу зедоставление инфорк ×

C https://www.gosuslugi.ru/pgu/service/660000010000329922\_66086.html#!\_description

и отметить отсутствие кнопки по ранее переведенной в электронный вид услуге. При решении инцидента может быть запрошена дополнительная информация.

Если на портале присутствует кнопка «Получить услугу» и по прилагаемой к порядку таблице услуга отмечена как доступная в электронном виде, но описание услуги, документы, контакты и дополнительная информация не заведена (написано «Нет данных»), необходимо отправить описаниеп роблемы и ссылку на услугу на адрес <u>a.hvatov@egov66.ru</u>.